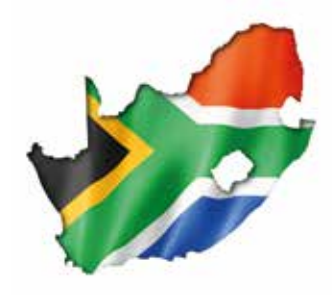

# A V O N SOUTH AFRICA PAYMENT OPTIONS

NB REMEMBER TO QUOTE YOUR AVON PAYMENT REFERENCE NUMBER WHEN MAKING A PAYMENT

### **Pay@ Mobile Payments**

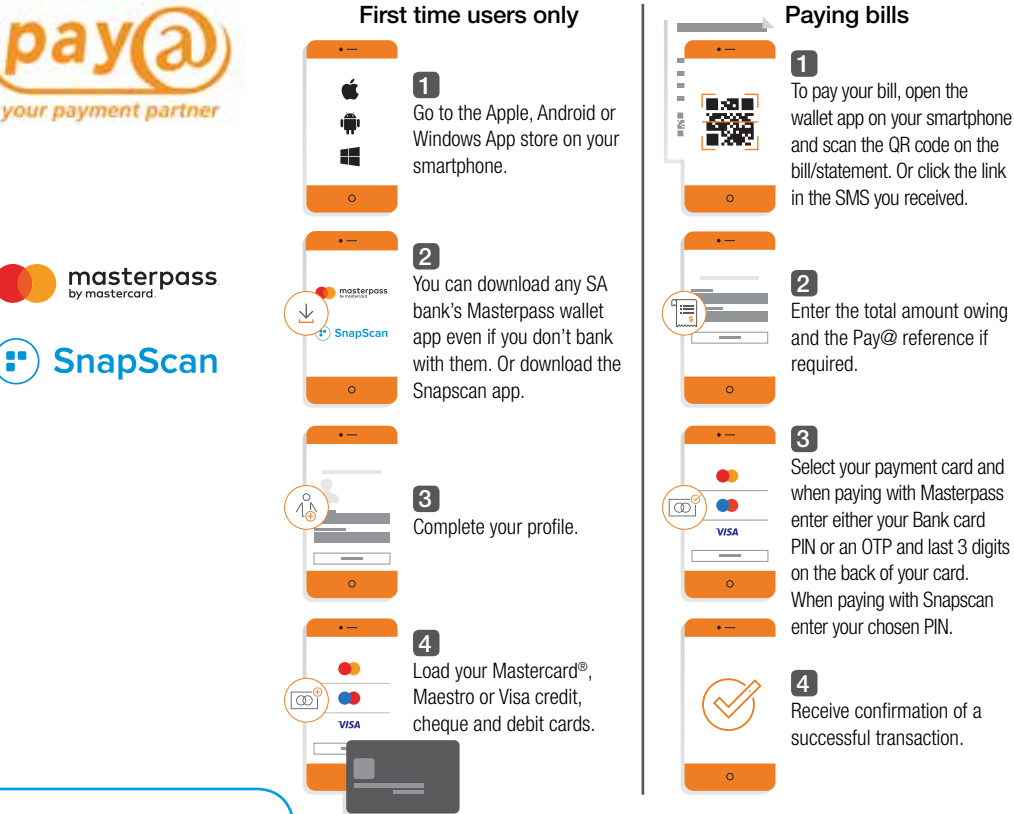

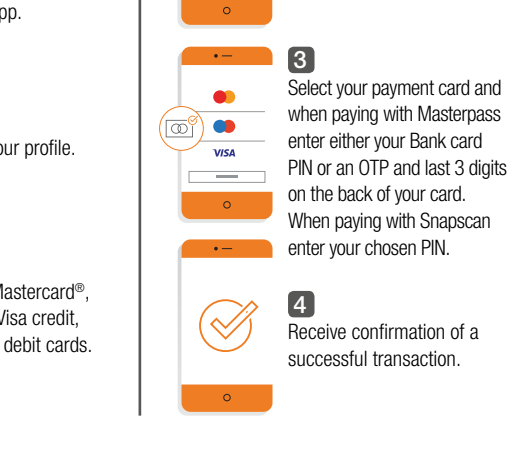

### **Front Cover Position**

This shows cover position - Please do not place any inner artwork here as this area will be obscured by a cover.

NB. Please set up cover artwork on separate document.

### At a Retail outlet convenient to vou

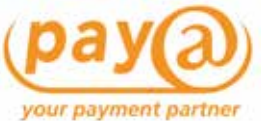

Visit vour nearest Pav@ outlet as listed below and pav vour Avon account.

- Ackermans
- Boxer
- PEP
- Spar
- Usave
- Shoprite Checkers
- Pick n Pav
  - and many more!

Visit www.payat.co.za to find out who is part of their payment network

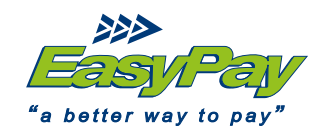

Visit your nearest Easypay outlet as listed below and pay your Avon account.

- Checkers
- Pick n Pay
- Spar
- Woolworths
- Shoprite and many more!

Visit www.easypay.co.za to find out who is part of their payment network

Please note, no payments below R50 will be processed.

### Online Payments using a Debit or Credit Card

You can pay using your MasterCard or Visa Debit or Credit Card on the Avon website www.avon.co.za by clicking on "My Account" and then "Make payment", after you have logged in to your account.

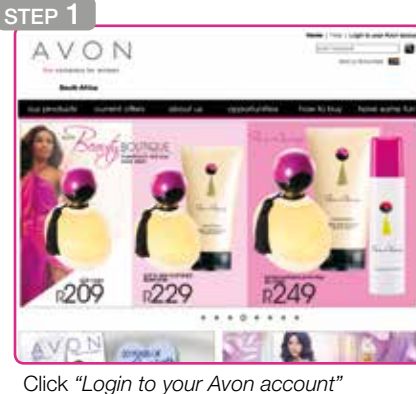

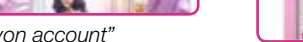

STEP 2

AVON

Bault Street

STEP 4

AVON

Sault Miles

NECK OUT OUT IN

re Ace - South Alters

COLUMN TWO IS

Enter your account details

Citras Citras

Vol registered yet

CONTACT US

Fit land

CO7 same

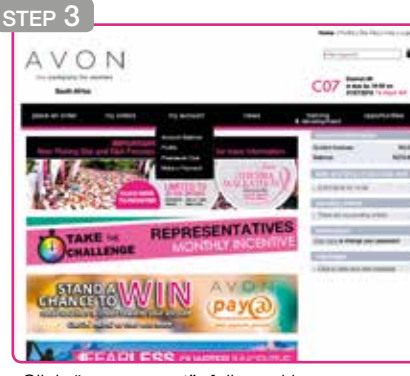

Click "mv account". followed by "Make a Pavment"

### Inside any Absa branch

**G** ABSA

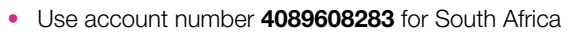

Reference number must be your Avon payment reference

Proceed with your payment

• Give the amount you would like to pay. **R1 000** (example only)

enter, the fields below to make a payment

- Your payment is done!
- Do not forget to take your receipt as proof
- Email proof to creditcontrol.sa@avon.com if not reflecting in 24 hours

To locate vour nearest branch visit www.absa.co.za

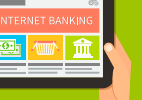

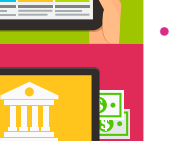

Enter account number: 4089608283 Beneficiary reference is your Avon account number

- The amount you would like to pay: R1 000 (example only)
- Your payment is done!

**Online Payments EFT (Electronic Fund Transfer)** 

Choose Absa bank

Your proof of payment is very important, so please ensure that you keep it. If your payment does not reflect within 24 hours, this is the document you will have to email to creditcontrol.sa@avon.com

### **Back Cover Position**

This shows cover position - Please do not place any inner artwork here as this area will be obscured by a cover.

NB. Please set up cover artwork on separate document.

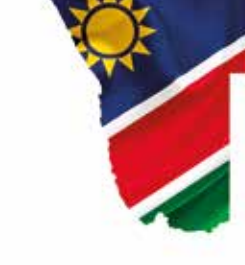

OTED 1

# A V O N NAMIBIA PAYMENT OPTIONS

## **NB** REMEMBER TO QUOTE YOUR **AVON PAYMENT REFERENCE NUMBER** WHEN MAKING A PAYMENT

### Online Payments using a Debit or Credit Card

You can pay using your MasterCard or Visa Debit or Credit Card on the Avon website **www.avon.co.za** by clicking on "My Account" and then "Make payment", after you have logged in to your account.

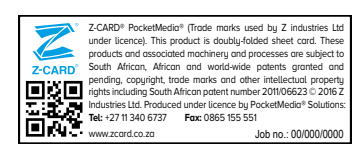

| AVON | 4                    |                                                                                                    |   |
|------|----------------------|----------------------------------------------------------------------------------------------------|---|
| SP 1 | t phone - and can be | Annual Annual Annual Annual Annual Annual Annual Annual Annual Annual Annual Annual Annual Annual Annual Annual                                                                                                    |   |
| Ba   | SCHOLE I             | 0                                                                                                    | 1 |
| 1    | 1                    | 1                                                                                                    |   |
|      | -                    |                                                                                                    |   |
|      |                      | A COLOR OF A COLOR OF |   |

Click "Login to your Avon account"

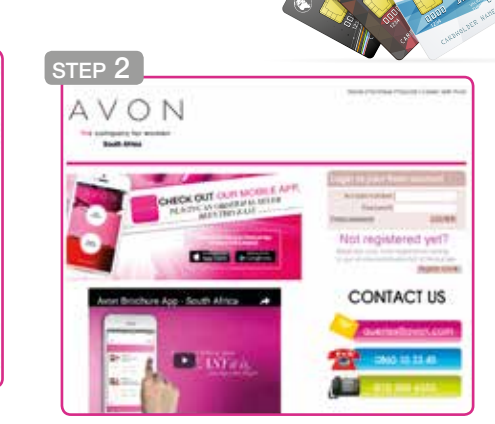

Enter your account details

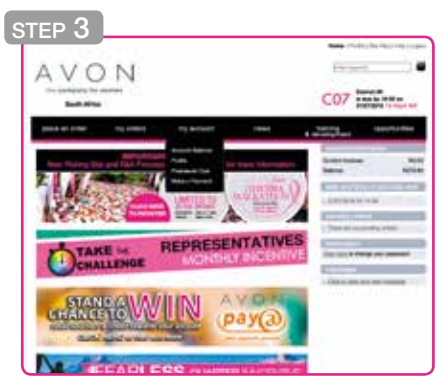

Click "my account", followed by "Make a Payment"

Beauty for a Purpose

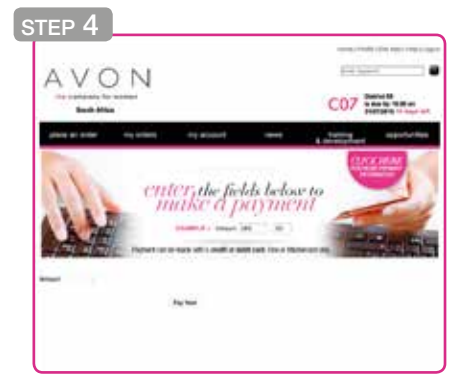

Proceed with your payment

### **Online Payments EFT (Electronic Fund Transfer)**

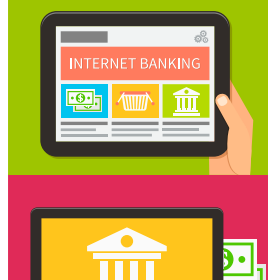

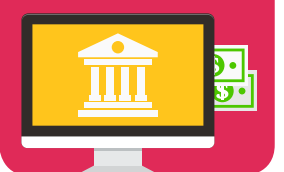

#### If paying from a <u>FNB account</u>, choose **Avon** from "Public Recipient" tab

- If paying from an <u>account with</u>
- another bank, enter account number: 62248427470
- Beneficiary reference is your Avon account number
- The amount you would like to pay: **R1 000** (*example only*)
- Your payment is done!
- Your proof of payment is very important, so please ensure that you keep it. If your payment does not reflect within 24 hours, this is the document you will have to email to <u>creditcontrol.sa@avon.com</u>

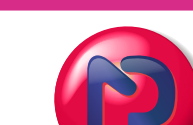

Nampost®

nam**post**®

- Go to your nearest Nampost branch
- Advise the teller you are paying your Avon account
- Provide the teller with your account number, as printed on your payment slip
- Advise the amount that you are paying
- Pay the amount advised
- The payment will reflect in your account within 72 hours (3 working days)
- Email proof to <u>creditcontrol.</u> <u>sa@avon.com</u> if not reflecting in 72 hours

Please note, no payments below R50 will be processed.

### Inside any FNB branch

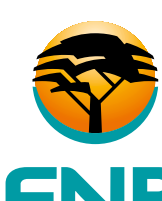

First National Boal

- Use account number 62248427470
- Reference number must be your Avon payment reference
- Give the amount you would like to pay. R1 000 (example only)
- Your payment is done!
- Do not forget to take your receipt as proof
- Email proof to creditcontrol.sa@avon.com if not reflecting in 24 hours

To locate your nearest branch visit www.fnbnamibia.com.na